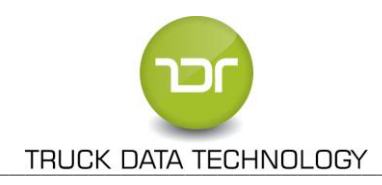

# TDT DOWNLOAD BOX PLUS

Distributor :

**Truck Data Technology, s.r.o.** Korytná 47/3 100 00 Praha 10 – Strašnice

*HELPDESK* : +420 731 411 272 **Po – Pá:** 9 – 16 hod. <u>www.tdt.cz</u>

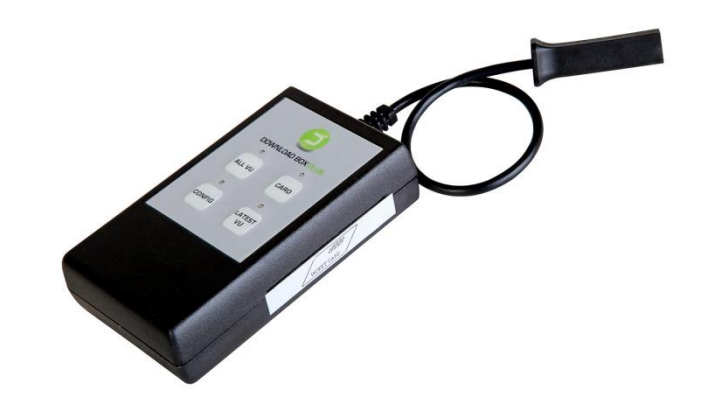

**DOWNLOAD BOX +** je zařízení určené pro stahování dat z digitálních tachografů a také z karet řidičů.

Je napájeno z datového konektoru tachografu nebo pomocí vyměnitelné 9V /12V baterie nebo z externího zdroje (9V / 12V adaptéru) nebo pomocí propojovacího USB kabelu (před spojením s PC je nutné zasunout kartu řidiče do slotu zařízení).

Data se ukládají do vnitřní paměti (složka **DOWNLOAD**). Po připojení k počítači pomocí USB kabelu se vytvoří nový disk (TDT Download box USB Device), kde můžeme kopírovat, mazat či otevírat stažená data z tachografu.

#### <u>VÝHODY:</u>

- ✤ Kompaktní velikost (110mm x 64mm).
- Jednoduchost volby funkcí.
- Jednoznačná a jednoduchá indikace průběhu stahování.
- ✤ Je určený pro všechny DTCO.
- Certifikace CE
- Splňuje požadavky všech uživatelských skupin s PC.
- Stahování hlavní paměti DTCO a karet řidičů. Karet řidičů bez nutnosti používání karty podniku.
- Pro 12V i 24V vozidla.
- Snadné použití a manipulace.
- Konfigurace přímo textovým souborem není nutná instalace do PC.
- Konfigurace a záloha dat na každém PC.
- Rychlý a snadný přesun dat do PC.

#### **POPIS TLAČÍTEK:**

| " <b>ALL VU</b> "   | Stahování <b>všech dat tachografu</b> , současně i karty řidiče ze slotu tachografu i slotu DB+.<br><i>Získáme až tři stažené soubory (1 x M_, 2 x C_).</i> |  |  |  |
|---------------------|----------------------------------------------------------------------------------------------------|--|--|--|
|                     | Stahování všech dat tachografu <b>od posledního úspěšného stažení</b> i karty řidiče ze slotu DB+                                                           |  |  |  |
| <b>"LAIESI VU</b> " | Statiovali vsech dat actiografa og posteanno aspesiteno stazeni, i harty hate ze siota bb i                                                                 |  |  |  |
|                     | Získáme až dva soubory (1 x M_, 1 x C_).                                                                                                    |  |  |  |
|                     | Charles vání krater židiže jely za olehy teokografy, tely olehy DD (                                                                                        |  |  |  |
| "CARD"              |                                                                                                    |  |  |  |
|                     | Stahování dat, která si <b>uživatel nadefinuje</b> pomocí počítače přímo v textovém souboru CONFIG.TXT.                                                     |  |  |  |
| "CONFIG"            | který je umístěný v root adresáři zařízení.                                                                                                    |  |  |  |
|                     |                                                                                                    |  |  |  |

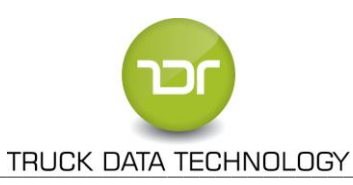

### Postup stahování dat karty řidiče z interního slotu:

**1.** Zajistíme napájení DB+ (baterie či adaptér). Možno použít zdroje současně.

Pokud chcete využít USB propojovací kabel, nejdříve vložte kartu řidiče do slotu a teprve poté propojte kabel.

- 2. Zasuneme kartu řidiče do slotu DB+.
- **3.** Stahování začne automaticky a je indikováno blikáním LED CARD.
- **4.** Dokončení stažení karty řidiče je indikováno 3x krátkým písknutím a trvalým svícením LED CARD.
- 5. Vysuňte kartu ze slotu, ať v případě napájení z baterie nedochází k jejímu zbytečnému vybíjení.

**Upozornění**: Během stahování nevyjímejte kartu řidiče ze zařízení. Hrozí tím narušení paměti zařízení a poškození samotné karty!

# Postup stahování dat tachografu:

- **1.** Do tachografu vložte **kartu podniku**<sup>1</sup> (žlutá karta). U některých tachografů musí být zapnuté zapalování vozu.
- 2. Konektor DB+ zasuneme do datového konektoru. Vyčkejte na inicializaci paměti (blikají dvě horní kontrolky).
- 3. Začnou postupně blikat LED diody u každého tlačítka. Nyní vyberte stisknutím tlačítka svou variantu stahování.
- 4. U zvoleného tlačítka začne blikat LED dioda data se stahují.
- 5. Úspěšné stahování končí 3x krátkým písknutím a rozsvícením příslušné LED diody.
- 6. Poté vysuneme konektor DB+ z datového konektoru tachografu. Případně i kartu řidiče z interního slotu DB+.

**POZNÁMKA**: Pokud chcete stáhnout paměť tachografu včetně karty řidiče vloženou v DB+, připojte nejdříve DB+ k tachografu a po úspěšné inicializaci paměti vložte kartu řidiče do slotu. Teprve poté vyberte tlačítko pro stahování.

Informace ke kartě podniku:

Bez karty podniku není možné data z tachografu stahovat. O kartu zažádejte na odboru dopravy v rámci příslušného úřadu obce s rozšířenou působností nebo se informujte na Ministerstvu dopravy České Republiky!

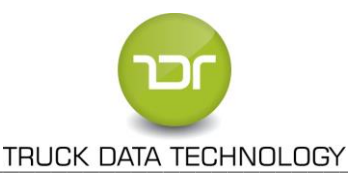

# Specifické stahování pomocí tl. CONFIG

Tlačítko CONFIG stahovacího zařízení komunikuje se souborem CONFIG.txt uloženým v paměti zařízení, který ovlivňuje specifické způsoby stahování dat z vozidla.

## Nastavení souboru CONFIG.txt:

Soubor CONFIG.txt naleznete ve vnitřní paměti zařízení DB+ a slouží ke specifickému nastavení stahovacího procesu.

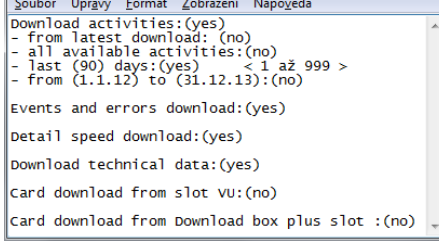

#### Nastavení ovlivňují záznamy v závorkách:

- (yes) ano dojde k provedení pokynu
- (no) *ne* pokyn se neprovede
- (počet dní) pokyn usměrní rozsah stažených dní
- (datum) pokyn usměrní rozsah stažených dat

#### a) Download activities - stažení činností řidiče:

|                                                                                                    | > | stažení<br>činnosti | í činností: (yes) – dojde ke stažení činností, (no) –<br>se stahovat nebudou)           |
|----------------------------------------------------------------------------------------------------|---|---------------------|-----------------------------------------------------------------------------------------|
| Download activities:(yes) < - from latest download: (no) <                                                     |   | • •                 | od posledního stažení<br>všechny dostupné činnosti: celý rozsah dat                     |
| - all available activities:(no)<br>- last (90) days:(yes) < 1 až 999 ><br>- from (1.1.12) to (31.12.13):(no) - | ŧ | •                   | posledních (XXX) dnů: zadejte počet dní<br>v rozcahu od 1 do 999 + argumenty (ves) pebo |
|                                                                                                    |   | •                   | (no)<br>od ( <i>datum</i> ) do ( <i>datum</i> )                                         |

- **Poznámka:** Pokyn *Stahovat činnosti* určuje, zda se budou stahovat činnosti řidiče nebo nikoli další nastavení [*poslední stažení, všechny dostupné činnosti, posledních (XXX) dní* a *od (datum) do (datum)*] definuje bližší upřesnění pokynu. Zvolte tedy vždy jeden ze čtyř uvedených pokynů.
  - b) Events and errors downlaod stahovat události a chyby: Vložte argumenty (yes) nebo (no)
- c) Detail speed download stahovat rychlost podrobně: Vložte argumenty (yes) nebo (no)
   Poznámka: Podrobnou rychlost vozidla důrazně doporučujeme stahovat za všech okolností.
  - Download Technical data stahovat technická data: Vložte argumenty (yes) nebo (no)
  - Card download drom slot VU stahovat kartu ze slotu tachografu:
     stažení karty řidiče ze slotu tachografu, je-li ve vozidle přítomna.
     Vložte argumenty (yes) nebo (no)
  - f) Card download from DB+ slot stahovat kartu ze slotu DB+:
     stažení karty řidiče ze slotu DB+, je-li do zařízení vložena.
     Vložte argumenty (yes) nebo (no)

Po zásahu do souboru CONFIG.txt změny uložte v menu Soubor položkou Uložit.

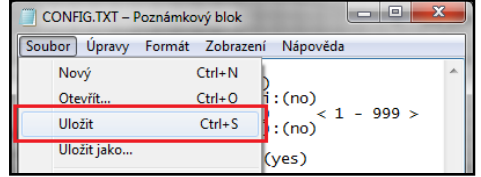

| fu, je-li ve vozidle přítomna.                 |  |
|------------------------------------------------|--|
| kartu ze slotu DB+:<br>li do zařízení vložena. |  |

Card download from Download box plus slot :(no)

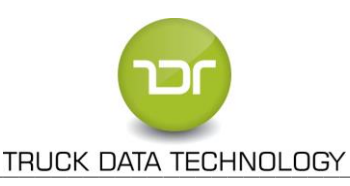

### Indikace závad stahování a návod na jejich opravu:

- Svítí "ALL VU" + "CONFIG": DB+ nepřijal vnitřní SD kartu z důvodu chybného formátu. Pokuste se kartu zálohovat (zkopírovat do PC přes USB) a poté ji naformátovat (nutno formát FAT nebo FAT32).
   Svítí "ALL VU" + "CARD": Chybná SD karta
- Všechny LED svítí: DB+ zjistil chybu při stahování dat. *Postup stahování se musí zopakovat.* Ujistěte se, že je zasunuta a přijata tachografem karta podniku, zapnutý klíček zapalování.
- Svítí "CONFIG" + "LATEST VU": Paměť DB+ je již zaplněná daty. Uvolněte místo v paměti zařízení.

#### • Čas a datum souboru vyčteného z interního slotu DB+ nesedí s reálným časem.

- v souboru CONFIG.TXT přepište v řádku "Download activities: (yes)" na "Stahovat činnosti: (time)".

- zapněte zapalování vozidla, vložte kartu podniku do tachografu
- připojte DB+ bez karty řidiče v jeho slotu na tachograf, vyčkejte na inicializaci SD karty a poté stlačte tlačítko "CONFIG".
   Správné nastavení času DB+ je indikováno rychlým blikáním LED CONFIG po dobu 10s.
- Při chybě stahování se v paměti zařízení vytvoří tzv. "chybový soubor" (ERRDxxxx.ERR), který obsahuje data pro výrobce DB+ na posouzení závady.

Tvoří se např. při zadání tlačítka "ALL VU" a nemáme přitom zasunutou kartu řidiče v tachografu. DB+ nahlásí 10s rychlým blikáním LED CARD tuto závadu nepřítomnosti karty řidiče, ale stahování pokračuje.